我的中興時代-國際「關」 獎勵活動 登錄步驟說明

1. 登入興大單一簽入系統,點選「學習歷程」

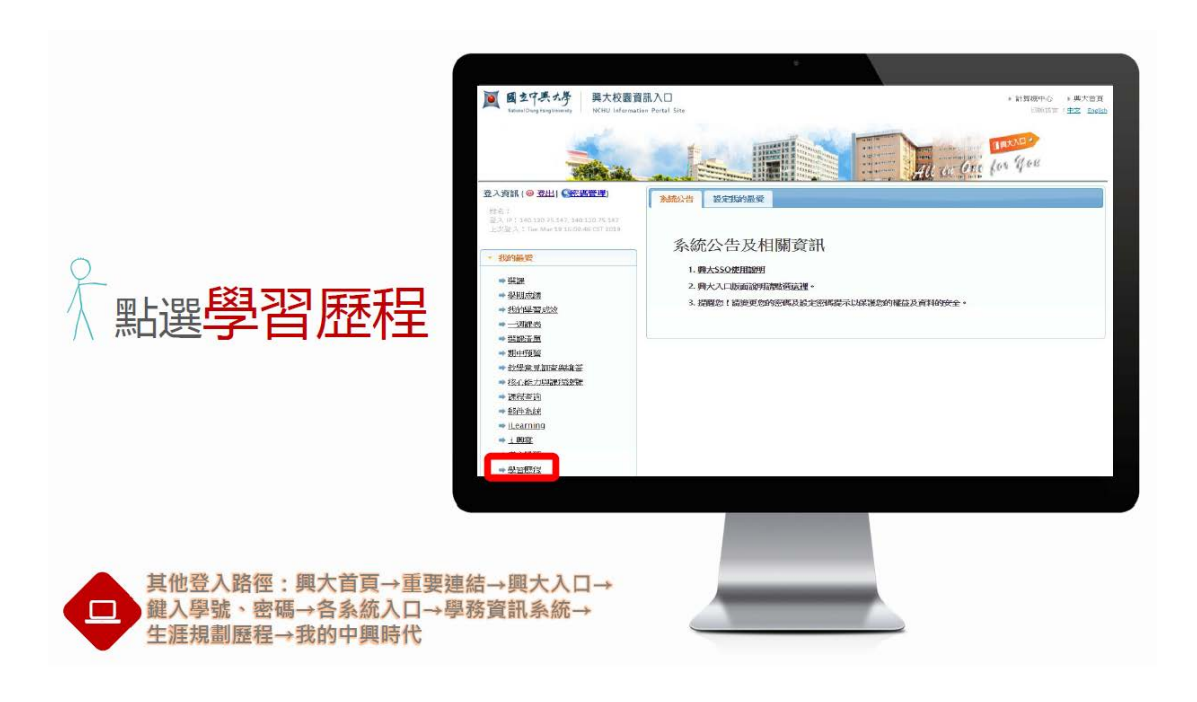

2. 點選右上角「作戰策略」

İİİİ

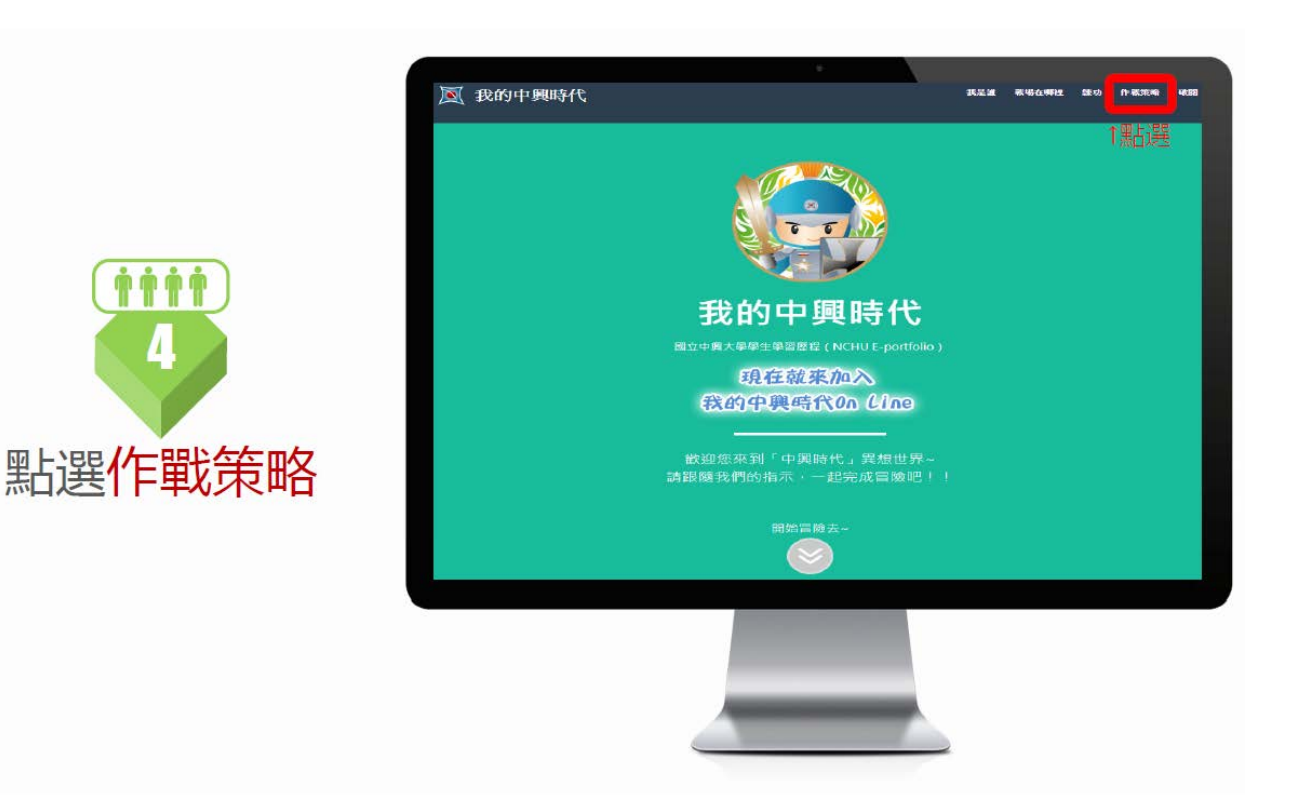

3. 點選中間「攻陷戰略」

## STEP 4 作戰策略

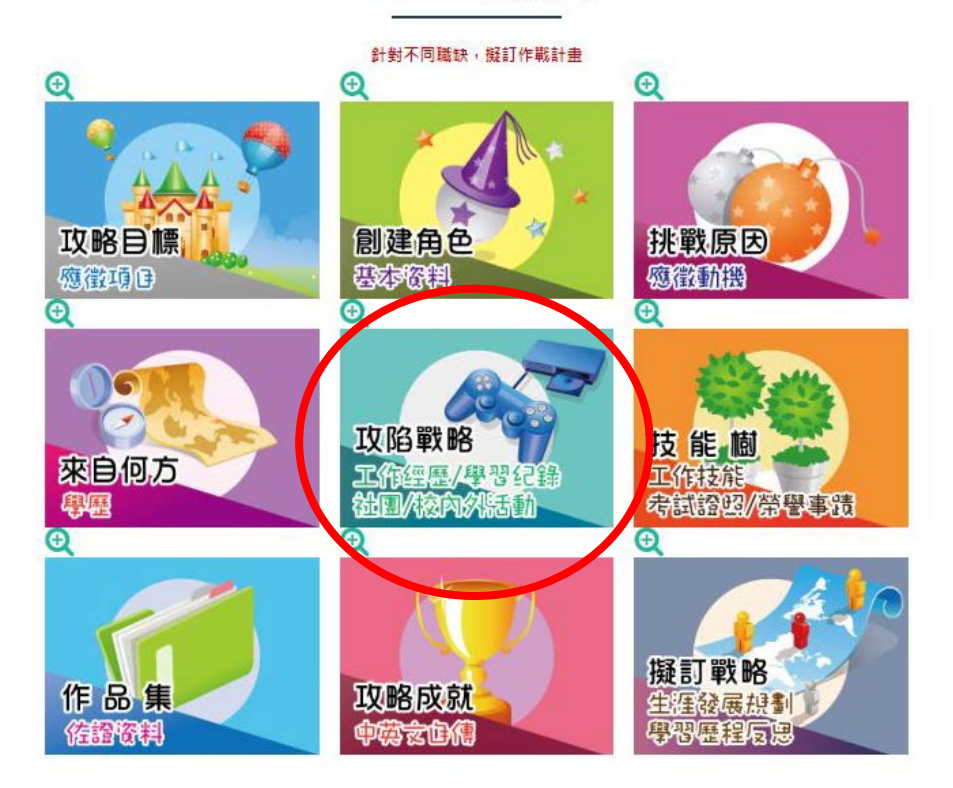

4. 點選最右邊「校內外活動」

🗙 返回

攻陷戰略

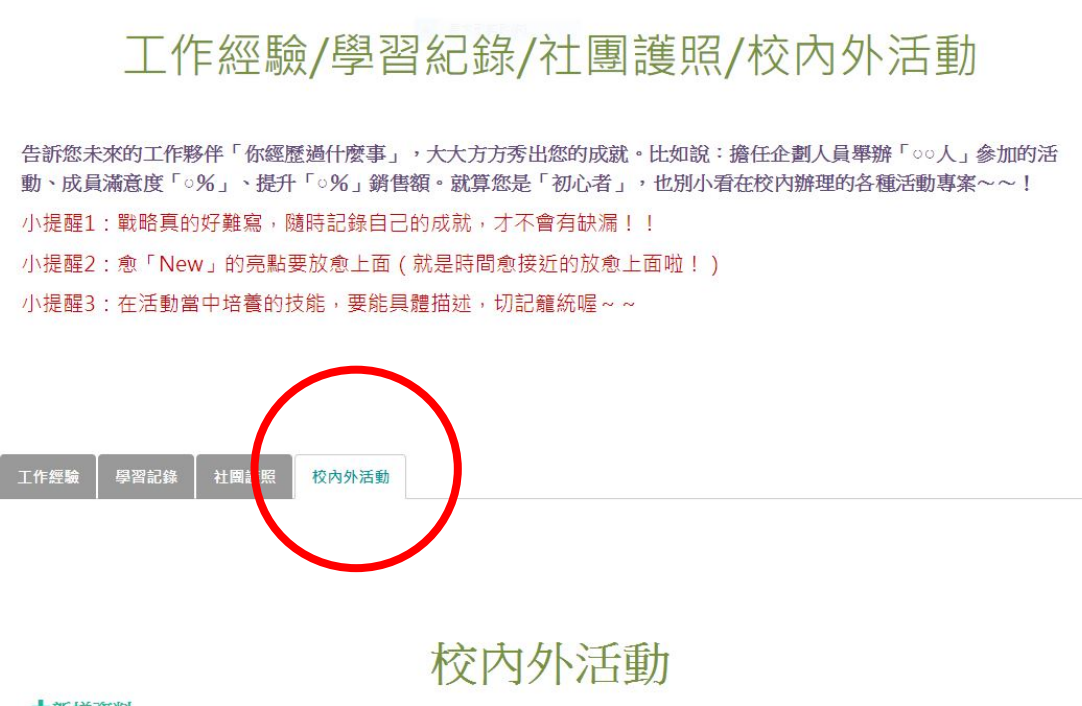

➡新增資料

5. 點選「新增資料」填入相關資料, 並點選合適之「活動類別」。依據不同活動類別

(如:校內-國際素養),會有相對應的活動形式(如:國際交流活動)可供選擇,備 註欄可敘述參與情形或詳細活動資料。(活動類別請參考國際處活動網頁。)

登錄類別參考:

(1) 「我的中興時代國際 <sup>\*</sup>關″」: 校內-國際素養-國際文化活動

|                         |                                                             | 新增資料(*為必填欄位)                  |  |
|-------------------------|-------------------------------------------------------------|-------------------------------|--|
|                         | (אבו ניון איניינט עויין דיין אינ ווא אינייט אין אין אין אין |                               |  |
|                         | *主辦單位                                                       | 主辦單位                          |  |
| <b>→</b> #6 Hot 587 #31 | *活動名稱                                                       | 活動名稱                          |  |
| 主辦單位 活動                 | 活動類別                                                        | 校内-國際素養                       |  |
|                         | 活動形式                                                        | 國際文化活動                        |  |
|                         | 開始日期                                                        | 樂學外語<br>交換分享會及說明會<br>同時交 2.50 |  |
|                         | 结束日期                                                        | 四次大1630<br>留學講座<br>其他         |  |
|                         |                                                             |                               |  |
|                         | *備註(職務、工作<br>内容等)                                           | 備註(職務、工作內容"等)                 |  |

## <mark>(2)國際學伴: 校內-國際學伴-外/陸生學伴</mark>

|       |   |                   | 新偿资料(*为必值欄价)                                   |   |
|-------|---|-------------------|------------------------------------------------|---|
|       |   |                   | (ען אויאייע אייע איין אייע אייע אייע אייע אייע |   |
|       |   | *主辦單位             | 主辦單位                                           |   |
| ◆新增資料 |   | *活動名稱             | 活動名稿                                           |   |
| 主辦單位  | 活 | 活動類別              | 校内-國際學伴                                        |   |
|       |   | 活動形式              | 外/陸生學伴                                         |   |
|       |   | 開始日期              | 外/陸生學伴<br>國際級約員社國<br>外生營隊隊輛<br>四階曲送即20厘        |   |
|       |   | 結束日期              | 」<br>國際農業服務團<br>結束日期                           | × |
|       |   | 備註(職務、工作<br>內容_等) | 備註(職務、工作內容。等)                                  |   |

<mark>(3)國際志工: 海外-短期活動-國際志工</mark>

| 工作經驗學習記述 | 康 Ž  |                        |              |      |  |  |
|----------|------|------------------------|--------------|------|--|--|
|          |      | 新增資料(*為必填欄位)           |              |      |  |  |
|          |      | *主辦單位                  | 主辦單位         |      |  |  |
| ➡新增資料    |      | *活動名稱                  | 活動名稱         |      |  |  |
| 主辦單位 活動  | 活動類別 | 海外-短期活動                | ~            |      |  |  |
|          |      | 活動形式                   | 國際志工         | ~    |  |  |
|          | 開始日期 | 奏者扳海外當隊<br>國際志工<br>(1) |              |      |  |  |
|          |      | 結束日期                   | 結束日期         | ×    |  |  |
|          |      | *備註(職務、工作<br>內容等)      | 備註(職務、工作內容等) |      |  |  |
|          | _    |                        |              | 關閉儲存 |  |  |

6. 按「儲存」後回到校內外活動頁面,可見到出現在活動列表

## 如何擷取畫面?

7. 請點選右上角「破關」, 並點選「專業版(網頁) 」匯出

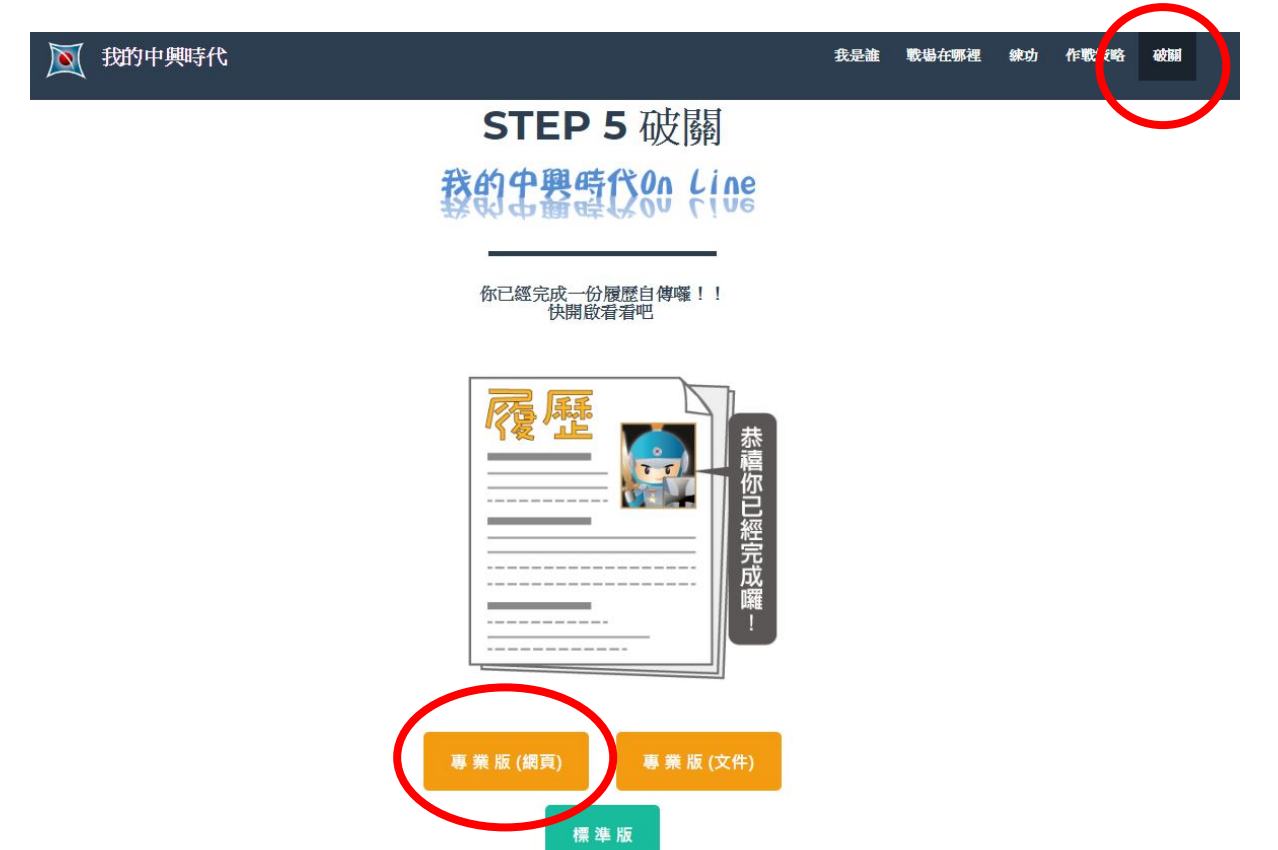

8. 摄取此畫面(須包含個人資料及校內外活動)(JPG 檔), 提供給國際處

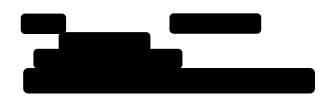

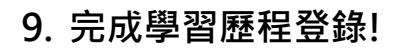